# **Student Payment Instructions**

Before you begin you will need your FAU Net ID and password. Remember, this is a two-step process that includes paying for the ALEKS Assessment & completing the Tools Tutorial, then scheduling yourself to take the assessment. *If you are testing with accommodations, please email fautesting@fau.edu prior to paying for the ALEKS PPL.* Below are detailed instructions of the payment process and the Tools Tutorial. If you do not know your FAU Net ID and password, please contact the FAU Helpdesk at <u>fau.edu/oit</u>

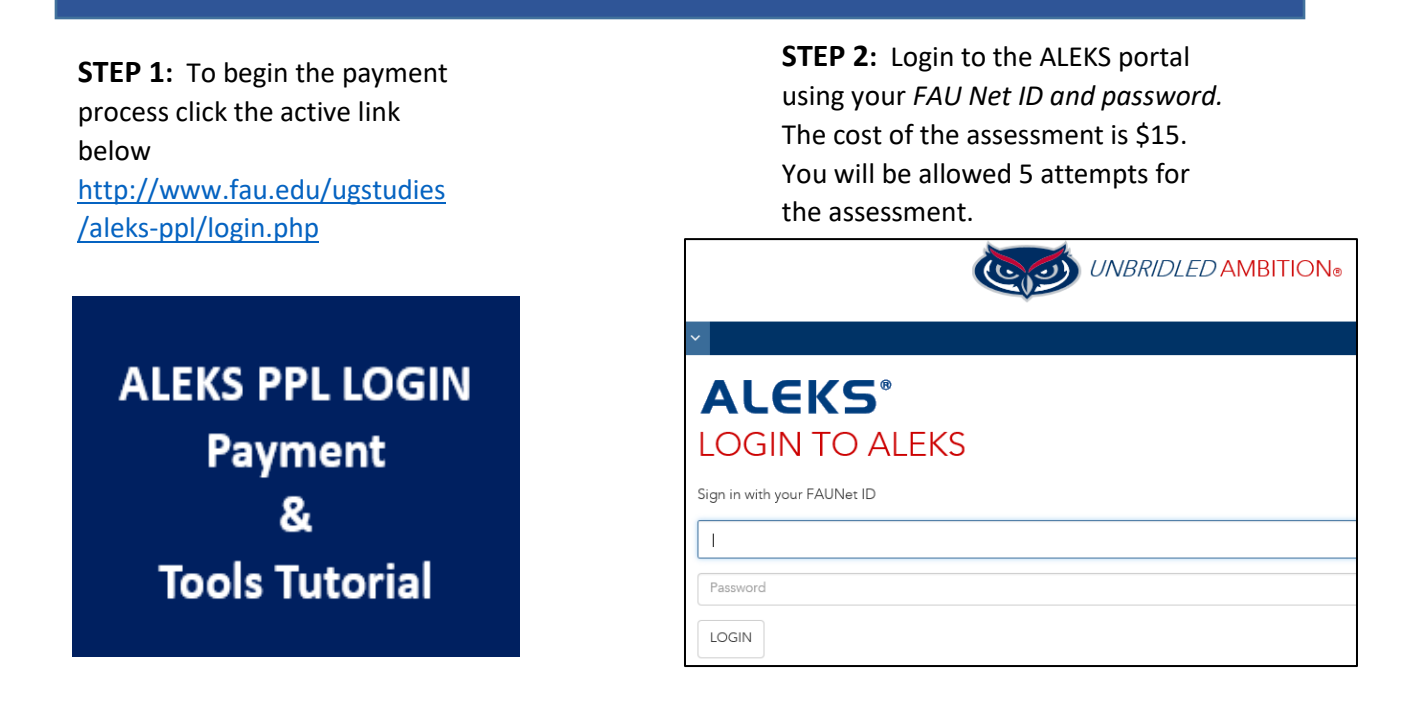

**STEP 3:** Check the *"Terms of Use"* box, then click *continue*. **Proceed to the next page, then click continue, where you will start the payment process** 

| This site uses cookies | By continuing to browse this site, you are agreeing to our use of co |
|------------------------|----------------------------------------------------------------------|
| 1 Personal             | 2. Registration                                                      |
| Information            | Complete                                                             |
| Usage Agreeme          | nt                                                                   |
| Review and Acc         | ept ALEKS Terms of Service                                           |
| C 1 have read a        | nd agree to the <u>terms of Use</u>                                  |

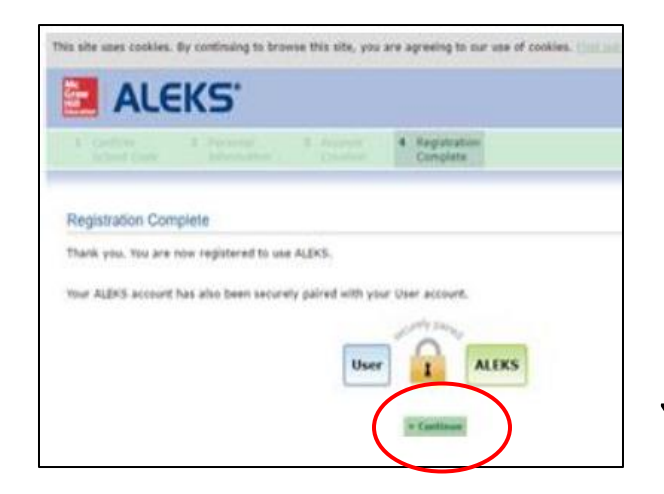

age.

## **STEP 4:** To begin the payment process click

#### "Purchase the ALEKS course access"

| ALEKS                 |                        |                  |                         |                           |                                |
|-----------------------|------------------------|------------------|-------------------------|---------------------------|--------------------------------|
| CLASS CODE            | CONFIRM<br>COURSE CODE | COURSE<br>ACCESS | STUDENT<br>DEFORMATION  | © RECEIVATION<br>COMPLETE |                                |
| STUDENT REG           | SISTRATION: COUR       | SE ACCESS        | receipt that was e-main | led to you.               | CLICK HERE TO<br>BEGIN PAYMENT |
| E there non-economics | access to ALDCS        |                  |                         | and the just.             |                                |

**STEP 5:** Be sure to fill out all the requested information and accept the McGraw-Hill service agreement and review email address and billing address before entering payment information

| Email Address                                            |                                                                        |                        |
|----------------------------------------------------------|------------------------------------------------------------------------|------------------------|
| • Email address:                                         |                                                                        |                        |
|                                                          | Example: jdoe@email.com<br>You will use this email address to sign in. |                        |
| <ul> <li>Re-type your email address:</li> </ul>          |                                                                        |                        |
|                                                          |                                                                        |                        |
| Tell us about your school                                |                                                                        |                        |
| Country:                                                 | United States                                                          | *                      |
| * State:                                                 | FL                                                                     | *                      |
| * School:                                                | FLORIDA ATLANTIC U BOCA RATON (Boca<br>My school is not listed         | raton) 🔻               |
| Billing information                                      |                                                                        |                        |
| Enter your billing information as it appears on your cre | idit card statements.                                                  |                        |
| <ul> <li>First Name</li> </ul>                           |                                                                        |                        |
| * Last Name                                              |                                                                        |                        |
| * Address:                                               | 111 Test Street                                                        |                        |
|                                                          |                                                                        |                        |
| Country                                                  | United States                                                          | ۲                      |
| * State:                                                 | FL                                                                     | •                      |
| * City                                                   | Boca Raton                                                             |                        |
| * Zip Code                                               | 33431                                                                  |                        |
| Dhone Number                                             | Example: 07410                                                         |                        |
| Pilone Rumber                                            | 5612973000<br>Example: 9175551111                                      |                        |
|                                                          |                                                                        |                        |
|                                                          |                                                                        |                        |
|                                                          |                                                                        |                        |
| cGraw-Hill Education Service Agree                       | ement                                                                  |                        |
| icking "I Accept" means that you agree to the terms of   | of the McGraw-Hill Education Terms of U                                | se and Privacy Policy. |
| I Accept                                                 |                                                                        |                        |
|                                                          |                                                                        |                        |

 $\mathsf{Page}2$ 

| <b>STEP 6:</b> Review your registration<br>then enter your credit card inform<br><b>NOTE</b> : Proceed until the progress<br>"Complete Registration" | n informa<br>mation.<br><i>ion bar sl</i> | tion<br>nows       | Prog                                                             | ression Status Bar                          |
|----------------------------------------------------------------------------------------------------|-------------------------------------------|--------------------|------------------------------------------------------------------|---------------------------------------------|
| Secure Connection                                                                                                    | Payment Com                               | olete Registration | Secure Connection                                                | Lincas Review Payment Complete registration |
| Review Order                                                                                                    |                                           |                    | Test Student                                                     |                                             |
| Order Summary                                                                                                    |                                           |                    | 777 Glades Road<br>Boca Raton, FL 33431<br>US                    |                                             |
| ALEKS Placement, Preparation and Learning (Alexes PPL)                                                                                               | LEKS                                      |                    | Edit                                                             |                                             |
|                                                                                                    |                                           |                    | ALEKS Placement, Preparation and Lea<br>Order Total: \$15.00 USD | rning (ALEKS PPL)                           |
|                                                                                                    |                                           |                    | Card Holder Name:                                                | Test Student                                |
| Billing Address:<br>TEST STUDENT                                                                                                    | Subtotal:                                 | \$15.00 USD        | Credit Card Number:                                              |                                             |
| 777 Glades Road, SU80 Rm 210<br>Boca Raton FL, US, 33431 =                                                                                           | lax:                                      | \$0.00 USD         | Expiration Date:                                                 | January V 2017 V                            |
|                                                                                                    | Order lotal:                              | \$10.00 USD        | CVC Number: What is this?                                        |                                             |
| Edit Address                                                                                                    |                                           | Payment            |                                                                  |                                             |
| By selecting Payment you agree with the Terms and Conditions as specified on the site. S<br>page to enter your payment information                   | electing Payment will take                | you to a secure    |                                                                  | Review Order Place Order                    |

**STEP 7:** Be sure to click the "Complete Registration button. Progression bar status must say "*Complete Registration*" before a receipt will be sent to you

|                          | Secura Connectio | on Add                                                                                             | ess Review | Payment (                                                          | omplete Registration                             |
|--------------------------|------------------|----------------------------------------------------------------------------------------------------|------------|--------------------------------------------------------------------|--------------------------------------------------|
| COMPLETE<br>REGISTRATION | Order:Almost     | Complete<br>Internal address.<br>I to clock on Concept Registration to complete your end<br>ration | ler,       |                                                                    |                                                  |
|                          | ALEKS            | ALEKS Placement, Preparatio<br>and Learning (ALEKS PPL)<br>eCommerce ISBN: 1259989143              | in         | Order Num<br>Date<br>May 03,2017<br>Order Sum                      | Der Receipt                                      |
|                          |                  |                                                                                                    |            | Prices<br>Taki<br>Order Tatali<br>Payment M<br>The 53%<br>Bill to: | \$15.00 USD<br>50.00 USD<br>115.00 USD<br>ethod: |

# **Receipt and Account Information**

Please be sure to follow the steps to continue to your ALEKS assessment. If you do not continue until the student registration is complete, you will not be able to complete the Tools Tutorial or receive the receipt with your 20-digit access code. Continue until you reach the Tools Tutorial.

| OUR RECEIPT AND ACCOUNT INFORMATION                                                                                                    | Print this page                                         |
|----------------------------------------------------------------------------------------------------|---------------------------------------------------------|
| A You are on a secure                                                                                                    | t server.                                               |
| EKS Placement, Preparation and Learning (ALEKS PPL)                                                                                                |                                                         |
| e reference number for this payment to McGraw-Hill Education is                                                                                    | ABCDEF-12345678 *Sample Reference Number                |
| ur ALEKS Access Code is ABC12-DEFGH-IJ345-(                                                                                                    | 57LMN *Sample Code                                      |
| ick on "Continue to Sign Up" to sign up for your ALEKS account.                                                                                    | <del>_</del>                                            |
|                                                                                                    | Be sure to click continue to automatically              |
| Continue to Sign Up                                                                                                    | load your assessment code                               |
| e<br>aw                                                                                                    | 000                                                     |
| n c                                                                                                    | ALEKS" is a neglistered trademark of ALESS Corporation. |
| INS OF USE PRIVACY                                                                                                    | ICAN A MICHAEFTER COMMITTER COMMITTER                   |
|                                                                                                    | Test Student –                                          |
| ALEKS                                                                                                    |                                                         |
| DENT REGISTRATION: REGISTRATION COMPLETE                                                                                                    | · · · · · · · · · · · · · · · · · · ·                   |
| recorded in                                                                                                    |                                                         |
| FAU 2017-2018, Summer/Fall 2017                                                                                                    | CONTINUE                                                |
| sl: Florida Atlantic University                                                                                                    |                                                         |
|                                                                                                    |                                                         |
|                                                                                                    |                                                         |
| Continue                                                                                                    | To Your ALEKS Class                                     |
|                                                                                                    | 0.00                                                    |
|                                                                                                    | 000                                                     |
|                                                                                                    | Tart Student -                                          |
| ALEKS°                                                                                                    | iest Student 🗸                                          |
|                                                                                                    |                                                         |
|                                                                                                    | п                                                       |
| STUDENT REGISTRATION: REGISTRATION COMPLE                                                                                                    |                                                         |
| STUDENT REGISTRATION: REGISTRATION COMPLE                                                                                                    | Be sure to click CONTINUE<br>proceed                    |
| STUDENT REGISTRATION: REGISTRATION COMPLE<br>You are enrolled in:<br>Class: FAU 2017-2018, Summer/Fall 2017<br>School: Florida Atlantic University | Be sure to click CONTINUE<br>proceed                    |

 $P_{age}$ 

### **ALEKS PPL TOOLS TUTORIAL & LEARNING MODULES**

You are now ready to complete the Tools Tutorial. The Tools Tutorial explains how to navigate through the software and utilize the tools you will need to take your assessment. You may take the assessment up to 5 times for the \$15 fee. There are Learning Modules available to help you improve your score before retaking the assessment. \* You must take the assessment at least once to access the Learning Modules. If you need more than 5 attempts please contact fautesting@fau.edu.

**NOTE:** When you are prompted for a **password** you have completed the Tools Tutorial. You must now schedule to take the assessment by returning to <a href="http://www.fau.edu/ugstudies/aleks-ppl/login.php">http://www.fau.edu/ugstudies/aleks-ppl/login.php</a> and follow the instructions for STEP 2. You may schedule your assessment at the FAU Testing Center or take your assessment at home using the Honorlock remote proctoring software.

Be sure to acknowledge the "Honor Code" certifying statement to continue to the Tools Tutorial. ALEKS access is good for 6 months from the day you start.

| You can take your Placement Assessment up to 5 times.                                                                                                    | A Prep and Learning Mo<br>Placement Assessment                  | odule has been selected for you based on y<br>results.<br>or: 08/27/2017 (5 months from today)  |
|----------------------------------------------------------------------------------------------------|-----------------------------------------------------------------|-------------------------------------------------------------------------------------------------|
| Continue                                                                                                    | Your Prep and Learning Module:<br>Prep for Intermediate Algebra | If you start now, access will expire on:<br>08/27/2017 (6 months from today)<br>Cancel Continue |
| ALEKS.                                                                                                    | Click on Current<br>Class to begin Tools<br>Tutorial            | Hi, Testi 🕶                                                                                     |
| Welcome back, Test!<br>Click on the name of your class to work on ALEKS,<br>Current Class<br>Florida Atlantic University                                                                                                    |                                                                 |                                                                                                 |
| FAU 2012-2018, Summer/Fall 2017 / Higher<br>Education Math Placement<br>Last Login: 03/04/2017<br>Placement End Date: 02/28/2018<br>Latest Placement Result: Not assessed yet<br>Prep and Learning Module End Date: Not available<br>yet<br>Show Details |                                                                 |                                                                                                 |
| You have no other ALEKS classes.                                                                                                    | Show my                                                         | other ALEKS classes and more                                                                    |

Page **5** 

Start your Tools Tutorial by clicking the "Get Started" button. Continue through the tutorial until you are prompted for a password.

NOTE: When you are prompted for a **password** you have completed the Tools Tutorial. You must now schedule to take the assessment by returning to <u>http://www.fau.edu/ugstudies/aleks-ppl/login.php</u> and follow the instructions for STEP 2.

You may schedule your assessment at the FAU Testing Center or take your assessment at home using the Honorlock remote proctoring software.

| ALEKS' FAU 2017-2018, Summ                         | en/Fall 2017                                            |
|----------------------------------------------------|---------------------------------------------------------|
| UP NEXT:<br>Take the Tools Tutorial<br>GET STARTED | Introduction to<br>ALEKS Tools                          |
|                                                    | Your next task is to<br>complete the Tools<br>Tutorial. |

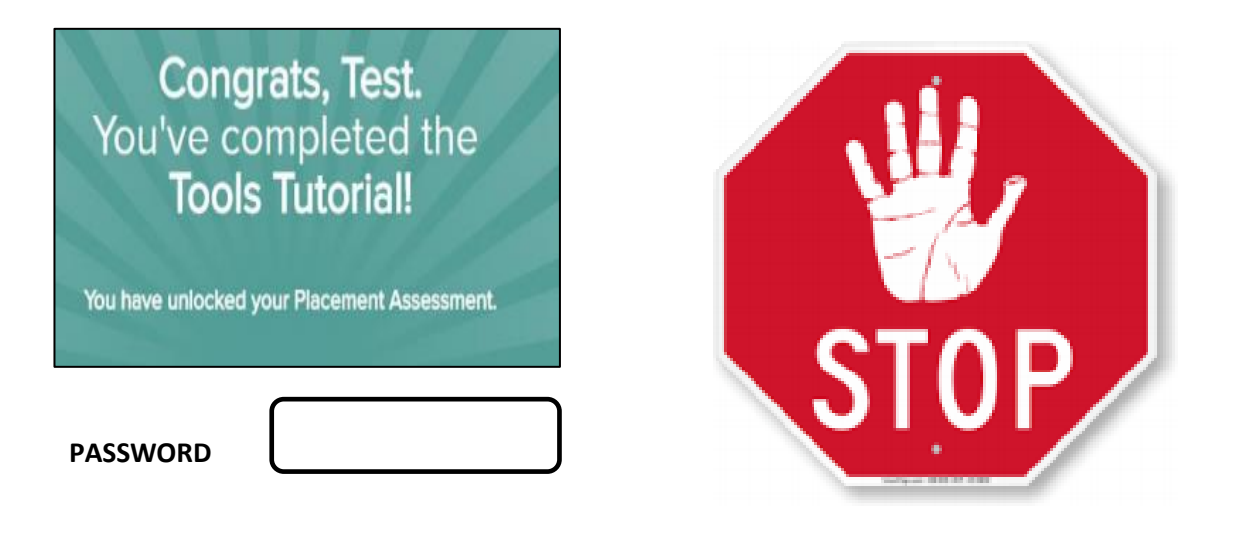

**NOTE:** When you are prompted for a **password** you have completed the Tools Tutorial. **You must** now schedule to take the assessment by returning to <a href="http://www.fau.edu/uqstudies/aleks-ppl/login.php">http://www.fau.edu/uqstudies/aleks-ppl/login.php</a> and follow the instructions for STEP 2, Option A or Option B